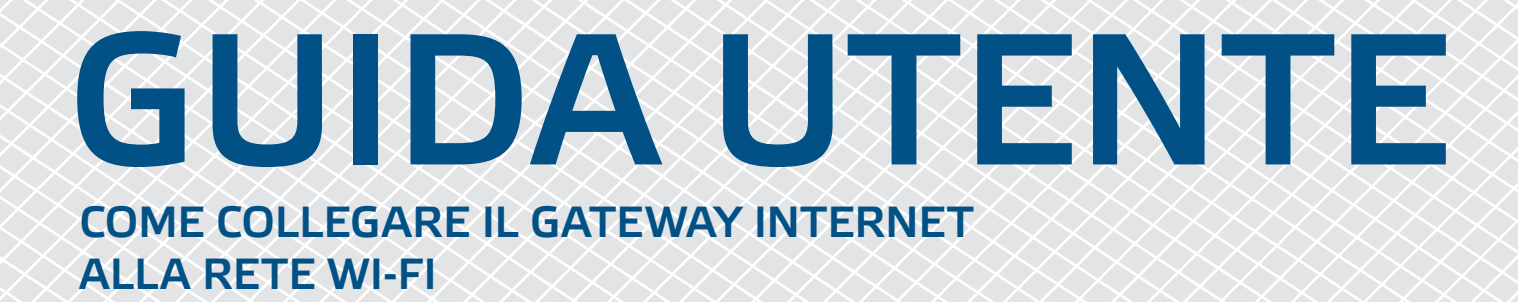

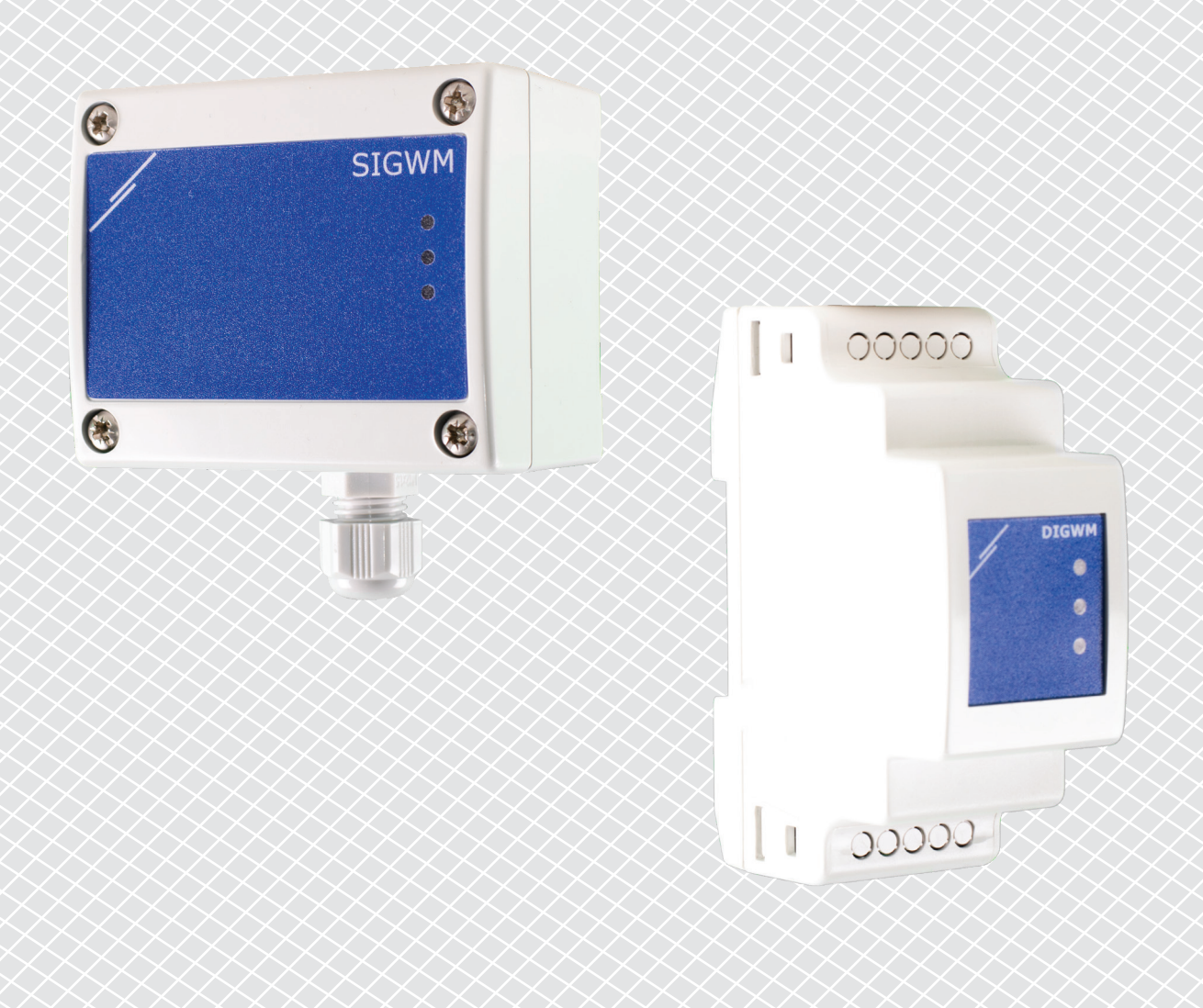

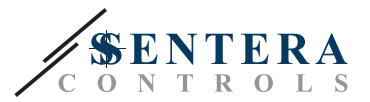

## **CODICI ARTICOLO**

Questo documento spiega come collegare un gateway Internet Sentera a una rete Wi-Fi locale - Questo documento si applica ai seguenti codici articolo:

- DIGWM
- SIGWM
- DIG-M-2\*
- SIG-M-2\*
- \* I gateway Internet DIG-M-2 e SIG-M-2 possono anche essere cablati al router. In tal caso, utilizzare un normale cavo di rete e saltare la configurazione Wi-Fi di seguito. Vai direttamente alla configurazione di SenteraWeb alla fine di questo documento.

## **COLLEGARE IL GATEWAY INTERNET ALLA RETE WI-FI**

- Collegare l'alimentazione
- Per impostazione predefinita, il LED rosso del gateway Internet si accende. Questo indica che non c'è connessione con la rete Wi-Fi
- Per regolare le impostazioni del gateway Internet, procedere come segue:
  - Utilizzando il computer o il dispositivo mobile, cercare le reti Wi-Fi disponibili (vedi Fig. 1)
  - Connettiti a Sentera Internet Gateway (XIGxM-xxxxxxxx) utilizzando la password "123456789"

| 8:35                                                          | \$\$ \$\$ X <b>\</b> | 8:35 Ø 🛱 🖗 🖾 🖉          |
|---------------------------------------------------------------|----------------------|-------------------------|
| < Wi-Fi                                                       |                      | < wi-Fi                 |
| Setteral antidates 1000                                       | ₽ \$>                | e 🛜 🛛                   |
| Setendures/MPD 11111                                          | <b>?</b>             |                         |
| Seteral and Prace 1111                                        | ∎ ≉⊙                 | XIG-M-FC:F5:C4:03:A0:F8 |
| VIUNCIDE 4D 1071, AASA                                        | • ?                  | 123456780               |
| 100-10-00, AA-20140, 27-00                                    | • ?                  | 123430709               |
| NO 49 NO 444 85 NO 28 YO                                      | ∎ ≉⊙                 | Cancel Connect          |
| XIG-M-FC:F5:C4:03:A0:F8                                       |                      | 1 2 3 4 5 6 7 8 9       |
| Add network                                                   | >                    | qwertyuio               |
| WI-FI SETTINGS                                                |                      | asdfghjkl               |
| Wi-Fi assistant<br>Keep data and Wi-Fi on to switch to data w | /hen                 | 🛧 z x c v b n m 🗧       |
|                                                               | _                    | 2123                    |

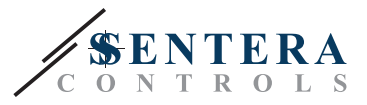

- Apri il browser Internet del tuo dispositivo mobile o computer e inserisci il seguente URL: "192.168.1.123"
- Questo ti porta alla pagina dell'host interno di Sentera Internet Gateway (vedi Fig. 2)
- Controlla la casella Wi-Fi
- Seleziona la rete Wi-Fi a cui vuoi connettere il tuo Gateway
- Inserire la password della rete Wi-Fi selezionata

F

- Fare clic su "Salva e riavvia"
- Ora il tuo gateway Internet è connesso alla rete Wi-Fi. Il LED verde si accende
- La pagina host interna non è più disponibile. Se qualcosa va storto o se vuoi selezionare una rete Wi-Fi diversa, premi il pulsante di ripristino Wi-Fi per 5 secondi e riavvia questa procedura.

| 08:47              |           |         |              |         |   |
|--------------------|-----------|---------|--------------|---------|---|
| ☆ 0                | 合 19:     |         | 92.168.1.123 |         | C |
| IP ADD             | RESS: 19  | 2.168.1 | .123         |         |   |
| Netwo              | ork Coi   | nfigura | ation        |         |   |
| • Wi-              | Fi        |         |              |         |   |
| Netv               | work 1: S | Sentera | Controls     | sTemse  |   |
| Netv               | work 2: S | Sentera | Controls     | sExtern |   |
| Netv               | work 3: S | Sentera | Controls     | sExtern |   |
| Netv               | work 4: S | Sentera | Controls     | sTemse  |   |
| Netv               | work 5: S | Sentera | Controls     | SRFID   |   |
| Passwo<br>Save & F | ord:      |         |              | ]       |   |
| <                  | >         | 6       | £₽           | 4       |   |
|                    |           |         | C            | ,       |   |

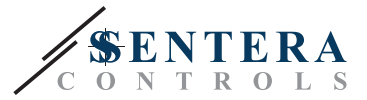

## **APERTO SENTERAWEB**

Ora è tutto pronto per configurare la tua installazione tramite SenteraWeb.

Ricorda che ti serve il numero di serie di ogni prodotto che vuoi collegare alla tua installazione!

Segui questi passaggi:

- 1. Crea il tuo account su SenteraWeb
- 2. Accedi tramite: https://www.senteraweb.eu/en/Account/Login
- 3. Crea la tua installazione inserendo il numero di serie del Gateway
- Assicurati che tutti i dispositivi che vuoi aggiungere alla tua installazione siano alimentati e collegati (Via Modbus RTU) al canale Master del Sentera Internet Gateway
- 5. Ora puoi iniziare ad aggiungere i dispositivi slave all'installazione inserendo i loro numeri di serie

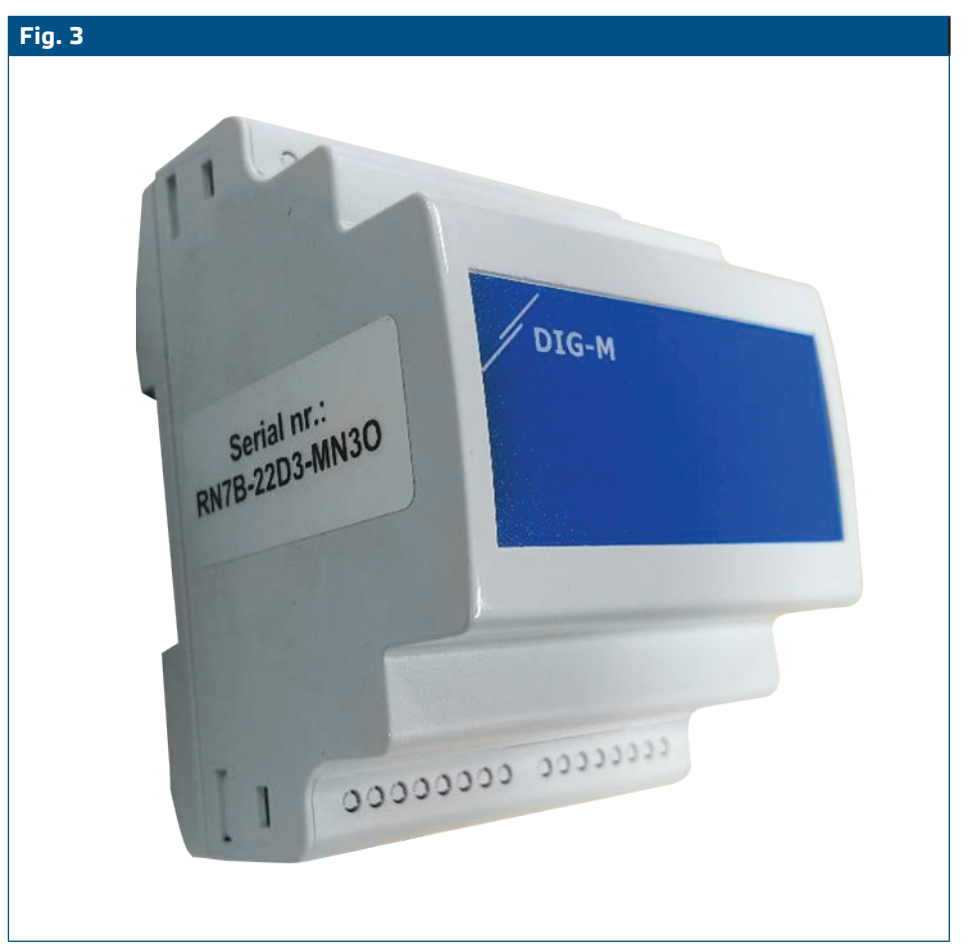

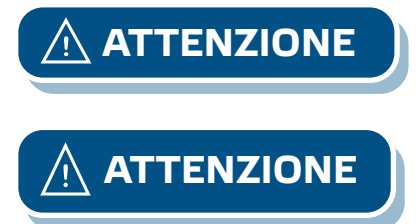

Assicurati che i dispositivi che desideri aggiungere alla tua installazione di SenteraWeb abbiano l'ID Modbus 1 (impostazione predefinita).

SenteraWeb assegnerà un nuovo ID Modbus al dispositivo quando lo aggiungi alla tua installazione e lo rimetterà a 1 quando rimuovi il dispositivo dalla tua installazione.